1) Open Entourage, go to the "**Tools**" menu (if you get other pop-up screens when opening Outlook Express, close them until you can click on the "**Tools**" menu), and click on "**Accounts...**"

| Tools  | Window       | Help  | S                |
|--------|--------------|-------|------------------|
| Run S  | Schedule     |       | •                |
| Send   | & Receive    |       | •                |
| Spelli | ing          | -     | - 981            |
| Chan   | an Diction   | 200   | LOOL             |
| Auto   | Gerract      | aiy   |                  |
| Auto   | correct      |       |                  |
| Dictio | onary        |       |                  |
| Chec   | k Names      | 4     | ≥%C              |
| Add I  | to Address   | Book  | $\mathfrak{H} =$ |
| Open   | Links        |       |                  |
| Link   | to Existing  |       |                  |
| Link   | to New       |       | •                |
| Junk   | Mail Filter. |       |                  |
| Maili  | ng List Mai  | nager |                  |
| Rules  |              |       |                  |
| News   | group Sett   | ings  |                  |
| Tools  | on the We    | eb    |                  |
| Direc  | tory Servic  | es    |                  |
| Signa  | tures        |       |                  |
| Schee  | dules        |       |                  |
| Acco   | unts         | •     |                  |

2) When the "**Internet Accounts**" window appears, click on the "**Mail**" tab. Click and hold on the "**New**" button, moving your pointer over the "**Mail...**" label and release the mouse button.

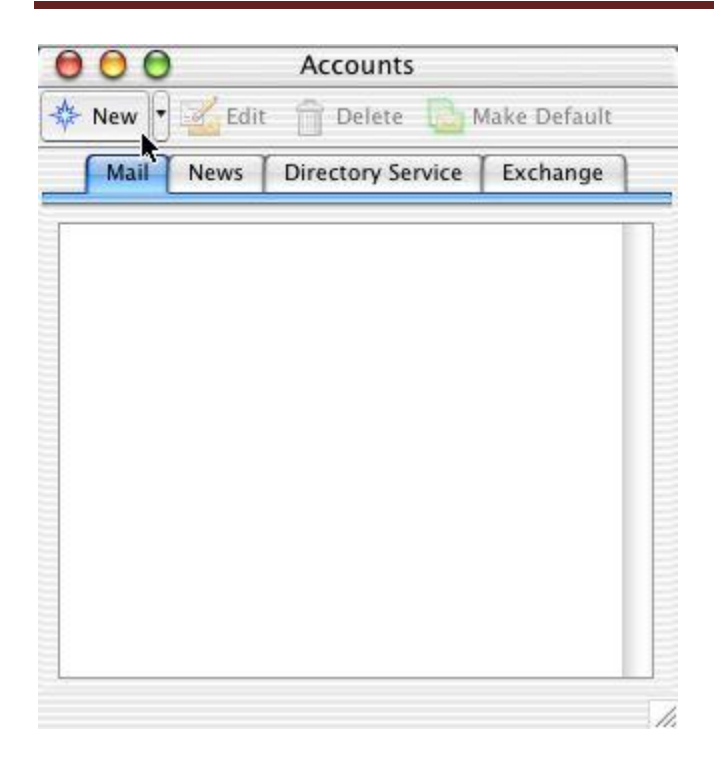

3) When the "**Account Setup Assistant**" dialog starts, begin filling out **Your name**: the name you want to appear on all your emails you send to people. At the bottom left of this window, click **Configure account manually**.

| $\Theta \Theta \Theta$           | Account Setup Assistant                                                                          |
|----------------------------------|--------------------------------------------------------------------------------------------------|
| Your Name                        |                                                                                                  |
| When you send<br>the message. Ty | a message, your name appears in the From box of<br>ype your name as you would like it to appear. |
| Your name:                       | Test                                                                                             |
|                                  | For example: John Smith                                                                          |

Click the right arrow to continue.

Configure account manually

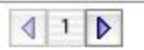

4) In the **New Account** window, you can either choose **POP** or **IMAP**. Click OK.

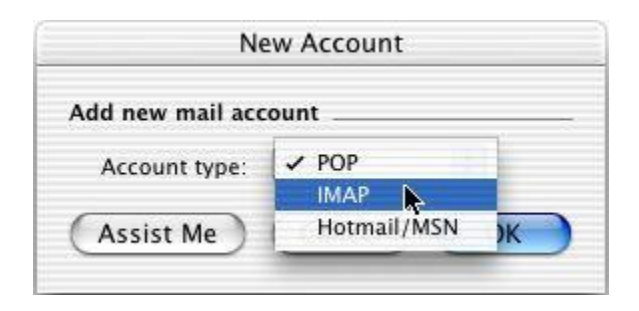

**NOTE:** Once you've selected the Account Type (POP3 or IMAP), you're <u>not allowed</u> to change it later. Quick explanation of POP3 and IMAP as the table below:

| POP3 |                                        | IMAP |                                            |
|------|----------------------------------------|------|--------------------------------------------|
| •    | Faster                                 | •    | Slower                                     |
| •    | Once retrieved, no backup in the       | •    | Backup your sent and received mail in the  |
|      | server                                 |      | server                                     |
| •    | Your mail will be stored in the local  | •    | Your mail will be stored in local computer |
|      | computer only                          |      | and server                                 |
| •    | Your mail will not sync if access with | •    | You can access your mail using any         |
|      | different computer                     |      | computer (mail sync)                       |

5) In the **Edit Account** window, fill in the following information:

#### **Account Settings**

Account name: Your full name Include this account...: (optional)

#### **Personal information**

**Name**: Your full name **E-mail address**: <your e-mail address > Example: test@belxpress.com

## **Receiving mail**

Account ID: <your e-mail address> Example: test@belxpress.com IMAP server: <your mail server> Example: mail.belxpress.com Password/Save password: (optional)

### Sending mail

SMTP Server: <your mail server> Example: mail.belxpress.com

| Account name: te     | est account                                                                             |  |  |
|----------------------|-----------------------------------------------------------------------------------------|--|--|
| Include this acco    | ount in my "Send & Receive All" schedule                                                |  |  |
| Personal information | on                                                                                      |  |  |
| Name: Test Me        |                                                                                         |  |  |
| E-mail address:      | test@belxpress.com                                                                      |  |  |
| Receiving mail       |                                                                                         |  |  |
| Account ID:          | test@belxpress.com                                                                      |  |  |
| IMAP server:         | mail.belxpress.com                                                                      |  |  |
| Password:            |                                                                                         |  |  |
|                      | Save password in my Mac OS keychain<br><i>Click here for advanced receiving options</i> |  |  |
| Sending mail         |                                                                                         |  |  |
| SMTP server:         | mail.belxpress.com                                                                      |  |  |
|                      | Click here for advanced sending options                                                 |  |  |

6) Set advanced receiving options (optional):

This step is optional, without SSL is preferred. However, if you choose to enable SSL, **This IMAP service requires a secure connection (SSL)** should be checked.

**Override default IMAP port**: check if 993 isn't set, and reset to 993 if needed.

| This IMAP service requires a service requires a | secure conn | ection (SSL |
|----------------------------------------------------------------------------------------------------|-------------|-------------|
| Override default IMAP port:                                                                                                    | 993         |             |
| Always use secure password                                                                                                    |             |             |

**NOTE**: For faster performance, without SSL is preferred. For added security, SSL or TLS can be used. If TLS has been chosen, set the **Outgoing server (SMTP)** port to **587** (not 465).

7) Set advanced sending options:

If you choose to enable SSL, **SMTP service requires secure connection** (**SSL**) should be checked. Without SSL is recommended as the server's self-signed certification will cause warning alert from Entourage.

**Override default SMTP port** should be checked and changed to **587**. If SSL is enable, and if you have trouble sending e-mail with port 587, try port 465 instead, otherwise stick to port 587.

### **SMTP server requires authentication** MUST be checked.

**Use same settings as incoming mail server** should be set, or **Log on using** should be checked, and specify Account ID as your <u>full e-mail address</u> and password

| Override defai  | at SMTP port: 301                   |
|-----------------|-------------------------------------|
| SMIP server re  | equires authentication              |
| Use same        | settings as receiving mail server   |
| U Log on usi    | ng                                  |
| Account ID:     |                                     |
| Password:       |                                     |
|                 | Save password in my Mac OS keychair |
|                 |                                     |
| omain for ungua | lified addresses:                   |

8) Settings in the **Options** tab are optional. The settings shown in the **Advanced** tab are preferred, but the "Delete options" can be altered to suit your needs.

| ecial folders           |                    |                |             |            |    |
|-------------------------|--------------------|----------------|-------------|------------|----|
| Store sent              | messages in thi    | s IMAP folder  | Sent It     | ems        | \$ |
| Store draf              | ts in this IMAP fo | lder:          | Drafts      |            | ÷  |
| elete options           |                    |                |             |            |    |
| You can choo<br>server. | se how you want    | to delete me   | ssages fror | n the IMAP |    |
| • Mark mes              | sages as deleted   |                |             |            |    |
| Purge                   | deleted message    | es when leavir | ng IMAP fol | ders       |    |
| Purge                   | deleted message    | es when quitti | ng Entoura  | ge         |    |
| O Move mes              | sages to the "De   | leted Items" f | older       |            |    |
| Move to t               | his IMAP folder:   | Deleted Ite    | ms          |            | ÷  |
| Empty                   | "Deleted Items"    | folder on qui  | t           |            |    |
| O De                    | elete messages o   | lder than: 🗍   | 5           | days       |    |
| 🕑 De                    | lete all message   | S              |             |            |    |
|                         |                    |                |             |            |    |
|                         |                    |                |             |            |    |

# 9) Congratulation! You're done.